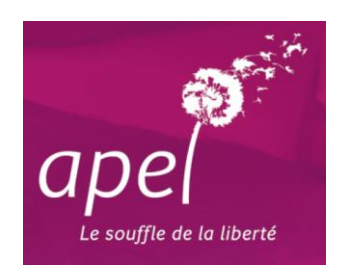

# Faire sa liste d'adhérents Apel Système APLON (ADM – ELEVES & CLOEE)

Cela concerne les établissements qui possèdent le système de gestion <u>APLON</u>. Dans ce cas, seul le secrétariat de l'établissement est en mesure de faire cette liste. Aussi, pour que le président Apel ait connaissance des familles de l'établissement qui adhèrent à l'Apel,

il est important qu'il ait la copie du fichier.

Si le président Apel s'est inscrit sur le site privé de l'Apel, il a accès à :

- La liste des adhésions de son Apel année N-1
- La liste des adhésions de son Apel pour l'année en cours (dès que le secrétariat de l'Apel académique aura effectué l'enregistrement).

#### **IMPORTANT**: Quelque soit la solution choisie, il est impératif de bien indiquer :

- le nom et prénom du parent (et non de l'élève)
- Ie nom de l'ancienne commune ET de la nouvelle commune

Exemples : Vendeuvre 14170 ST PIERRE EN AUGE Fervaches 50420 TESSY BOCAGE Exmes 61310 GOUFFERN EN AUGE

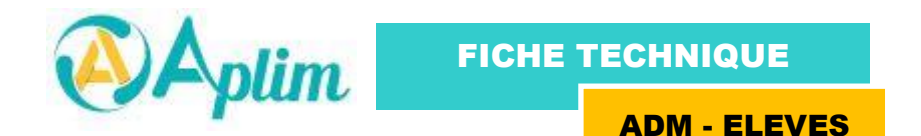

Cette notice vous permettra d'envoyer par mail les familles qui souhaitent adhérer à l'APEL : **1. LE NUMERO Apel** 

Pour pouvoir faire le fichier Famille éducatrice, un numéro propre à l'Apel Nationale doit impérativement être renseigné dans la fiche CENTRE

#### Pour cela :

Dans le secrétariat élève, cliquez sur l'icône **STRUCTURE** et faites un double-click sur la ligne correspondant au *centre CE*.

Lorsque l'écran suivant apparaît, vérifier si votre numéro Apel (N° Abonnement) est bien renseigné. Si ce n'est pas le cas, cliquez dans la zone correspondante et saisissez-le.

Ce numéro se compose de 9 chiffres et d'une lettre <u>majuscule</u>, et il commence par 005. Si vous ne l'avez pas, contactez l'Apel académique.

| Fiche d'un centre                                     |                        |
|-------------------------------------------------------|------------------------|
| Général CNEAP 1 CNEAP 2                               |                        |
| Code : AF Centre : APLON                              | Aplon                  |
| Général                                               | ripion                 |
| Traite Scolarité ?: T Traite Agricole ?: T            |                        |
| Académie : Paris                                      |                        |
| Diocese : Paris  N'Abonnement : [1651601515           | 1 "INCOMPREMENTING     |
| Adresse                                               | DESRELATIONS LILMAINES |
|                                                       | Modifier Enlever       |
| 93100 PooDLARD                                        |                        |
| Téléphone : 01-56-93-36-00 Télécopie : 01-56-93-36-09 |                        |
|                                                       | Internet               |
| Responsable                                           | Adresse E-mail:        |
| Nom : DUMBLEMORE                                      | Cite Internet          |
| Prénom : Marc                                         | Site Internet :        |
| Appellation :   Monsieur                              |                        |
|                                                       | OK Annuler             |

#### 2. LA ZONE FAMILLE EDUCATRICE

Pour sélectionner les familles concernées par l'Apel, vous avez 2 possibilités :

1) En saisissant directement dans la fiche responsable de l'élève, la zone Abonnement Famille éducatrice.

| Code : 12169     | Légal : 🏱 🔻 Payeur : 🖡 | ▼ Lien de          | parenté : Père et mère 💌    |
|------------------|------------------------|--------------------|-----------------------------|
| Père             |                        | Mère               |                             |
| Nom :            | Aplon                  | Nom :              | Aplon                       |
| Prénom :         | Julien                 | Prénom :           | Sophie                      |
| Nom de naissance | :                      | Nom de naissance : |                             |
| Civilité :       | Monsieur               | Civilité :         | Madame                      |
| Profession :     | ARTISAN                | Profession :       | INSTITUTEUR ET ASSIMILE     |
| Situation :      | Occupe un emploi       | Situation :        | Occupe un emploi            |
| Détail :         | TAXI                   | Détail :           | PROF DES ECOLES             |
| Entreprise :     | <b>.</b>               | Entreprise :       | <b>▼</b>                    |
| Tél. travail :   | Poste n° : Liste rouge | Tél. travail :     | Poste n° : Liste rouge      |
| Portable :       | Indicatif :            | Portable : 🛛 🔶     | Indicatif :                 |
| Email :          |                        | Email : 🔶          |                             |
| Adresse          |                        | Divers             |                             |
| Appellation :    | <b>_</b>               | Téléphone :        | Indicatif : Liste rouge     |
| App. usuelle :   | M. ou Mme Aplon        | Portable : 🔶 🔶     | Télécopis                   |
| Rue :            | 4 Rue de Lebisey       | Situation fam.:    |                             |
|                  |                        | Nbre enfants.      | Enf. scolarisés : 1         |
|                  |                        | Abonnement :       | Famille édycatrice Présence |
| Pays :           | FRANCE                 |                    |                             |
| Commune :        | 14390 CABOURG 🗸        | Type tiers :       | FA Vode régit : PRM V       |

2) Soit en passant par le menu **Import/Export** de la barre de menu en haut et en sélectionnant **Famille** éducatrice.

Lorsque l'écran ci-dessous apparaît, vous n'avez plus qu'à cocher les responsables concernés (1 fois suffira)

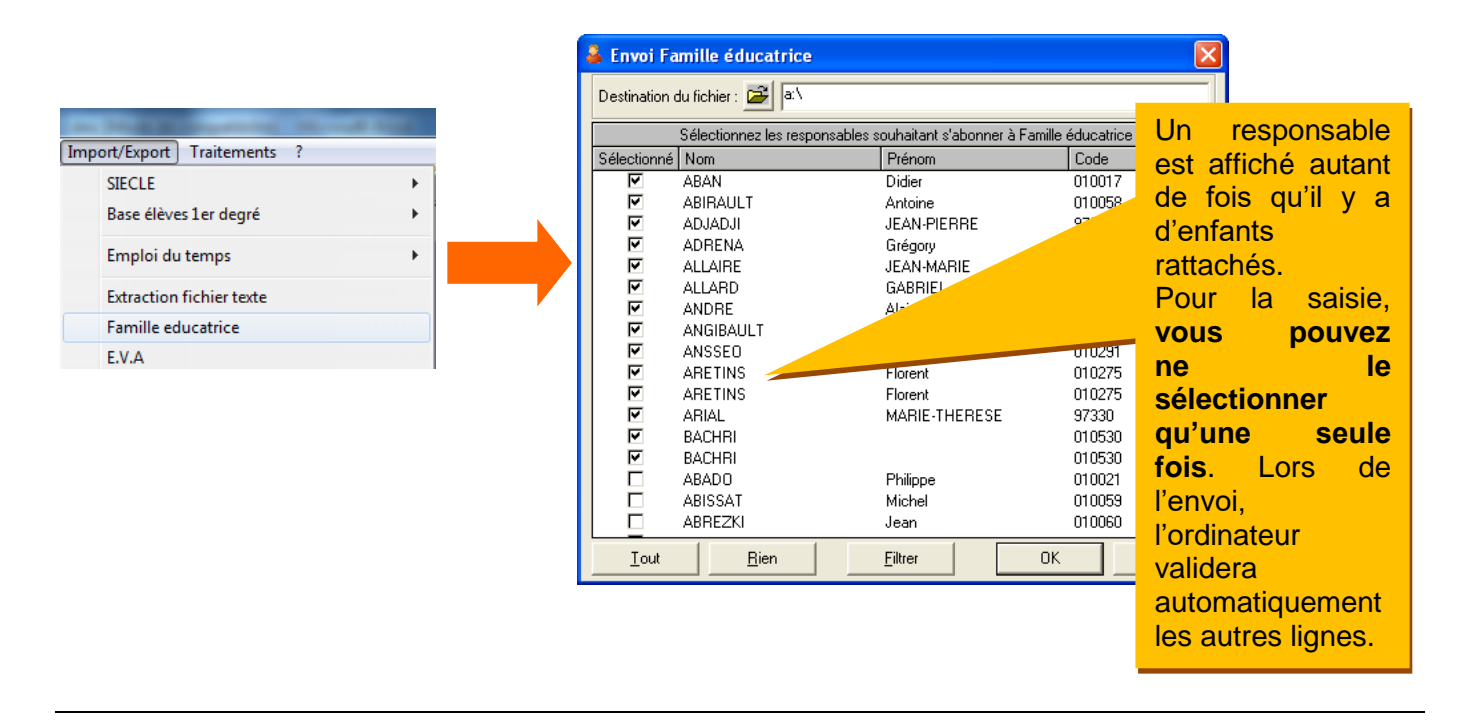

## 3. ENVOI DU FICHIER UNAFAM

Une fois la saisie des responsables terminée, dans la fenêtre **Envoi Famille éducatrice** (ci-dessus), cliquez sur le **bouton de destination** pour indiquer l'endroit où vous souhaitez enregistrer votre fichier UNAFAM

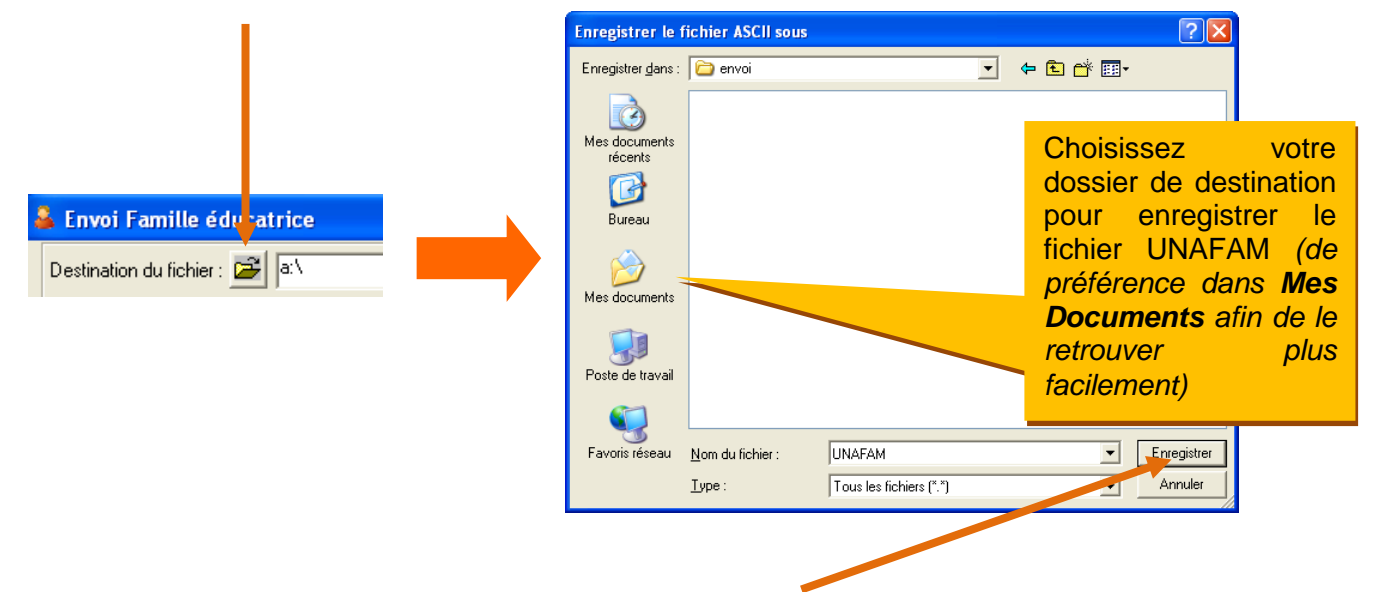

Une fois votre dossier de destination choisi, cliquez sur **enregistrer** pour le mémoriser. Le chemin de destination du fichier apparaît alors dans « Destination du fichier » de la fenêtre Famille éducatrice.

| Clia | LIEZ SUR | OK  | Vous | devez | voir le | message | suivant |  |
|------|----------|-----|------|-------|---------|---------|---------|--|
| Ciiq | uez sui  | UR. | vous | uevez | VUI IE  | messaye | Suivani |  |

| elève 🛛 🛛                                                                                        |
|--------------------------------------------------------------------------------------------------|
| Nombre de familles envoyées: 12.<br>Vous pouvez maintenant envoyer la disquette au centre UNAPEL |
| OK                                                                                               |

Il ne vous reste plus qu'à envoyer votre fichier UNAFAM par courrier électronique à l'adresse : apelbassenormandie@orange.fr

### 4. CAS SPECIFIQUE DES FAMILLES SEPAREES

- ⇒ Un seul parent est enregistré comme responsable
   Il suffira de cocher la zone « Abonnement Famille Educatrice » ou cocher les responsables concernés.
- ⇒ Chaque parent est enregistré comme responsable (2 fiches responsables)
  - Dans le cas d'une seule adhésion pour l'un ou l'autre parent, cocher la zone « Abonnement Famille Educatrice » sur une <u>seule</u> fiche responsable
  - Dans le cas d'une adhésion pour chaque responsable, cocher la zone « Abonnement Famille Educatrice » sur chaque fiche responsable.

FICHE TECHNIQUE

**CLOEE** 

Cette notice vous permettra d'envoyer par mail les familles concernées par l'APEL :

### 1. LE NUMERO Apel

Aplim

Pour pouvoir envoyer votre fichier Famille éducatrice, le numéro Apel doit impérativement être renseigné dans la fiche CENTRE

#### Pour cela ·

| Pour cela :                                                                                                    | Paramétrages                                                                                                    |
|----------------------------------------------------------------------------------------------------|----------------------------------------------------------------------------------------------------|
| Dans CLOEE, cliquez sur fichier/Paramétrage dans l'onglet « établissement ».                                                                                                    | Etablissement       Comptabilité       Bèglements       Structure du fichier ASCII       Divers         Nom :       ECOLE NOTRE DAME       Logo                                                                                                    |
| Lorsque L'écran suivant apparaît, vérifier si votre<br>numéro Apel (N° Abonnement) est bien<br>renseigné. Si ce n'est pas le cas, cliquez dans la<br>zone correspondante et saisissez-le.<br>Ce numéro se compose de 9 chiffres et<br>d'une lettre majuscule ; il commence par 005.<br>Si vous ne l'avez pas, contactez l'Apel Basse-<br>Normandie | Adresse   4 rue de Lébisey   CAEN   Téléphone:   02-31-31-31-31   Télécopie:   02-32-32-32   E-mail:   aplori@aplon.org   Code rectoral   1111111E   Numéro UNAPEL:   1234567897   Export EC:   ANGÉ 1D   Auto     Année scolaire   Date début:   04-sept-2012   Date fin:   04-juit-2013 |
|                                                                                                    | Valider Annuler                                                                                                    |

#### 2. LA ZONE FAMILLE EDUCATRICE

Pour sélectionner les familles concernées par l'Adhésion à l'Apel., vous avez 2 possibilités :

1) En saisissant directement dans la fiche responsable de l'élève, la zone Abonnement Famille éducatrice.

| Scolarité <u>Resp. Légal</u> Resp. <u>P</u> ayeur R <u>U</u> briques libres | <u>Facturation</u> Prélèvemen <u>T</u> s |
|-----------------------------------------------------------------------------|------------------------------------------|
| Code :         0083         ▼         Légal                                 | C 4                                      |
| Nom resp. AL ARM 15                                                         | Appellation : Medame Monsi 💌 🚦           |
| Prénom : Prénetation                                                        | Etat familial : 🛛 Marié 🗨 🧧              |
| Conjoint :                                                                  | Lien parente : Père et mère 💌 💈          |
| Prénom :                                                                    |                                          |
| Adresse : 11 CLOS Salk* Mai**N                                              | Portable resp :                          |
| fitance .                                                                   | Portable conjoint :                      |
| 14050 FONTENKY LE PESNEL                                                    | Email resp :                             |
| Nb enfants Abonnement famille éducatrice 🔽                                  | Email conjoint :                         |
|                                                                             |                                          |

2) Soit en passant par le menu **Import/Export** de la barre de menu en haut et en sélectionnant **Famille** éducatrice.

Lorsque l'écran ci-dessous apparaît, vous n'avez plus qu'à cocher les responsables concernés (1 fois suffira)

| [Import/Export] Traitements spéciaux ? | Envoi Famil             | le éducatrice                |                                |                        |                    |
|----------------------------------------|-------------------------|------------------------------|--------------------------------|------------------------|--------------------|
| Famille éducatrice<br>J'ADE            | Emplacer<br>fichier à g | nent du<br>nénérer : 🛛 🗃 🔤 🔤 | AFAM                           |                        | Un responsable     |
| Données self                           |                         | Sélectionnez les respor      | nsables souhaitant s'abonner à | à Famille éducatrice   | est affiché autant |
| Importation de Adm VB                  | Sélection               | né Nom<br>BESNARD            | Prénom<br>Patrice              | Code                   | de fois qu'il y a  |
| Exportation vers Adm VB                | <b>N</b>                | BLESTEL                      | Jean-Paul                      | BLEST-JEA              | d'enfants          |
| Création des répertoires de transferts | <u>र</u>                | CADEL                        | Remy<br>Guillaume              | CADEL-GUI              | rattachés.         |
| Base Elèves 1er degré 🔸                | <u> </u>                | CHAPEL<br>COUPEY             | Nicolas<br>Christophe          | CHAP-NICO<br>COUPE-CHR | Pour la saisie,    |
|                                        | য ব                     | DESPREY                      | Arnaud                         | DESPR-ARN              | vous pouvez        |
|                                        |                         | DOGUET                       | François                       |                        | ne le              |
|                                        | <u>र</u>                | DOGUET<br>DUHAUTBOIS         | François<br>Florent            | DUHAUTES               | sélectionner       |
|                                        | <u>र</u>                |                              | Florent                        | DUHAU-FLO              | au'une seule       |
|                                        | <u>।</u>                | DUREL                        | Bertrand                       | DUREL-BER              | fois. Lors de      |
|                                        | <u>र</u>                | FUUQUE I<br>GAILLARD         | Dimitri<br>Hubert              | GAILL-HUB              |                    |
|                                        |                         | GRIFFON                      | Stéphanie                      | GRIFF-STE 🚽            |                    |
|                                        | Iout                    | <u>R</u> ien                 | <u>F</u> iltrer                | OK Annuler             |                    |
|                                        |                         |                              |                                |                        |                    |
|                                        |                         | _                            |                                |                        |                    |

#### **3. ENVOI DU FICHIER UNAFAM**

Une fois la saisie des responsables terminée, dans la fenêtre **Envoi Famille éducatrice** (ci-dessus), cliquez sur le **bouton de destination** pour indiquer l'endroit où vous souhaitez enregistrer votre fichier UNAFAM

|                          |                                  |                                     | 1                   |             |               |
|--------------------------|----------------------------------|-------------------------------------|---------------------|-------------|---------------|
|                          | Enregistrer le fichier ASCII     | sous ar   Disque local (C:)  APLTMP |                     | Choisissez  | votre         |
|                          | Organiser - Nouveau              | dossier                             | 8≡ ▼ 😢              | dossier     | ae            |
| . ↓                      | Bureau                           | Nom Modifié le                      | Type Taille         | destination | pour          |
| Envoi Famille éducatrice | 🔀 Bibliothèques<br>🖹 Documents 🗉 |                                     |                     | enregistrer | le            |
|                          | i Images                         |                                     |                     | fichier UNA | \FAM          |
| fichier à générer :      | Musique     Vidéos               |                                     |                     | (de préfé   | rence         |
|                          | 🤣 Groupe résidentiel             |                                     |                     | dans C:1    | nour          |
|                          | 🖳 Ordinateur                     |                                     |                     | mononosto   | VI            |
|                          | Sigue local (C:)                 |                                     |                     | monoposie,  | A.1           |
|                          | - Communication (Co)             |                                     | -                   | pour        | les           |
|                          | Nom du fichie : UNAF             | AM                                  | •                   | háborgán c  |               |
|                          | Type : Tous I                    | es fichiers (*.*)                   |                     | neberges d  | <i>u v.</i> ( |
|                          | Cacher les dossiers              |                                     | Enregistrer Annuler | pour re     | éseau         |
|                          |                                  |                                     | <u> </u>            |             |               |

Une fois votre dossier de destination choisi, cliquez sur **enregistrer** pour le mémoriser. Le chemin de destination du fichier apparaît alors dans « Destination du fichier » de la fenêtre Famille éducatrice.

| Cliquez sur <b>OK</b> . Vous devez voir le message suivant :          | E | coles                                                                                                    | ×    |
|-----------------------------------------------------------------------|---|----------------------------------------------------------------------------------------------------|------|
|                                                                       |   | Nombre de familles envoyées: 30.<br>Le fichier à envoyer au centre UNAPEL se tri<br>dans C:\APLTMP\UNAFAM | ouve |
|                                                                       |   |                                                                                                    | ок   |
| Il ne vous reste plus qu'à envoyer votre fichier LINAFAM par courrier |   |                                                                                                    |      |

Il ne vous reste plus qu'à envoyer votre fichier UNAFAM par courrier électronique à l'adresse : <u>apelbassenormandie@orange.fr</u>

## **4. CAS SPECIFIQUE DES FAMILLES SEPAREES**

- ⇒ Un seul parent est enregistré comme responsable
   Il suffira de cocher la zone « Abonnement Famille Educatrice » ou cocher les responsables concernés.
- ⇒ Chaque parent est enregistré comme responsable (2 fiches responsables)
  - Dans le cas d'une seule adhésion pour l'un ou l'autre parent, cocher la zone « Abonnement Famille Educatrice » sur une <u>seule</u> fiche responsable
  - Dans le cas d'une adhésion pour chaque responsable, cocher la zone « Abonnement Famille Educatrice » sur chaque fiche responsable.